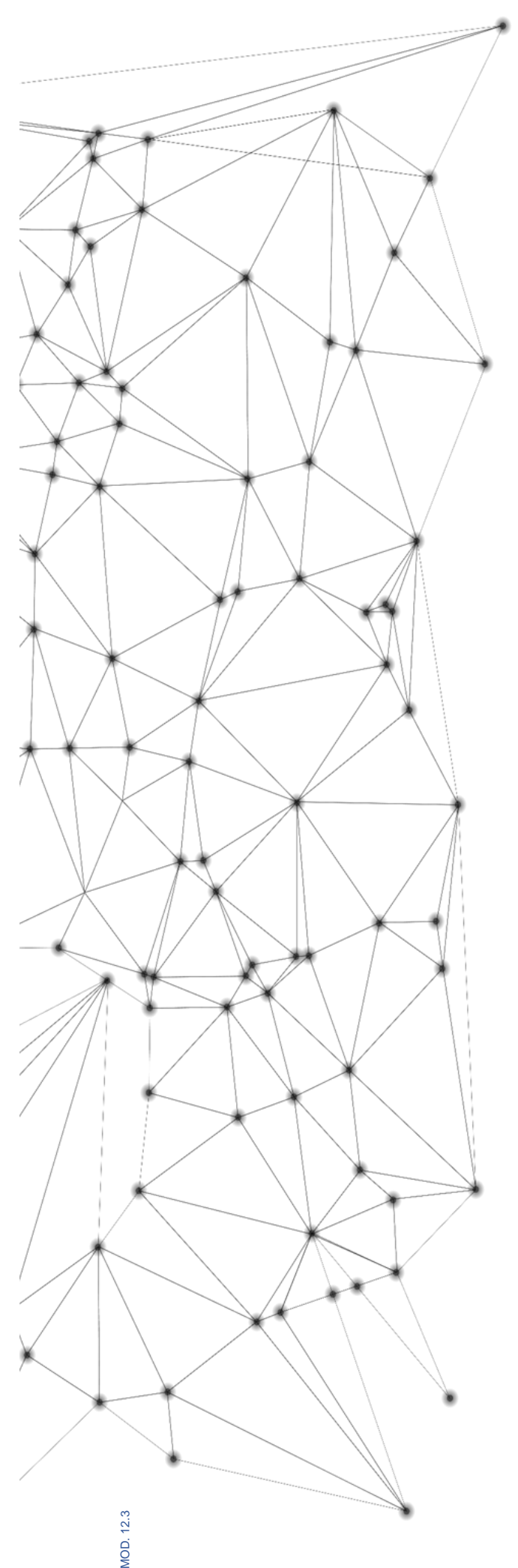

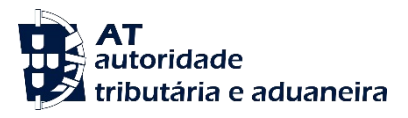

# MANUAL e.LAB.AT

Manual utilizador

2023-02-27

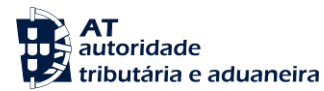

| Classificação | 000.00.001 |
|---------------|------------|
| Segurança     | Pública    |
| Versão        | 1          |

|             | E APROVAÇÃO |
|-------------|-------------|
| Elaborado:  | ASA-NGAL    |
| Verificado: | ASA-NGAL    |
| Aprovado:   | DSTAL       |
| Data:       | 18/11/2022  |

## HISTÓRICO DE VERSÕES Versão Anterior Data de Aprovação Síntese de Alterações

Otimizado para impressão frente e verso

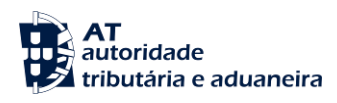

### ÍNDICE

| e.LAB.AT- PORTAL13 - Como exportar o resultado do pedido de análise? |
|----------------------------------------------------------------------|
|----------------------------------------------------------------------|

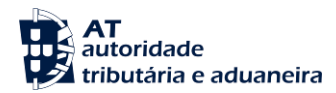

#### e.LAB.AT- PORTAL13 - Como exportar o resultado do pedido de análise?

Nota: Em caso de dúvidas no na consulta de um pedido de análise, ler a monofolha:

- e.LAB.AT-PORTAL03 Como consultar um pedido de análise
- 1. No ecrã dos detalhes de um pedido no estado **Fechado**, pressionar o botão "EXPORTAR PDF" no canto superior direito da página.

#### Notas:

• Apenas no estado Fechado poderá ser exportado o resultado de um pedido de análise;

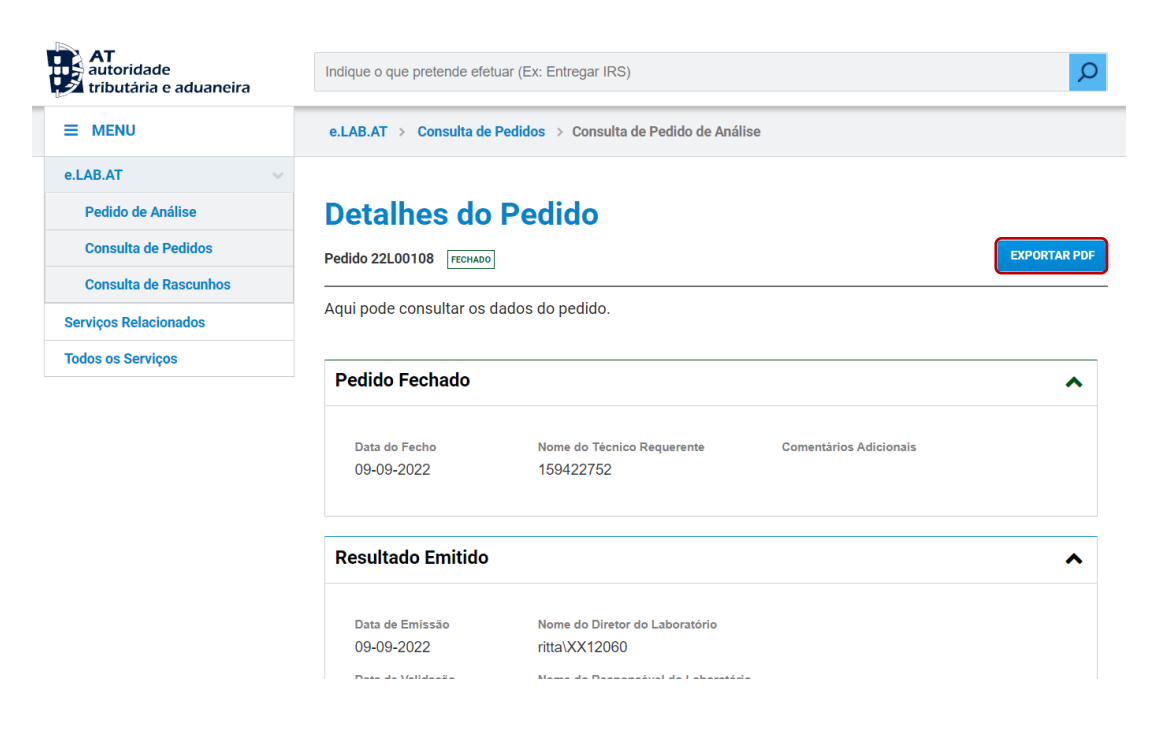

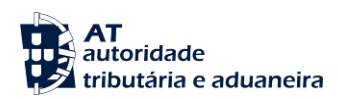

#### 2. O resultado do pedido de análise será exportado.

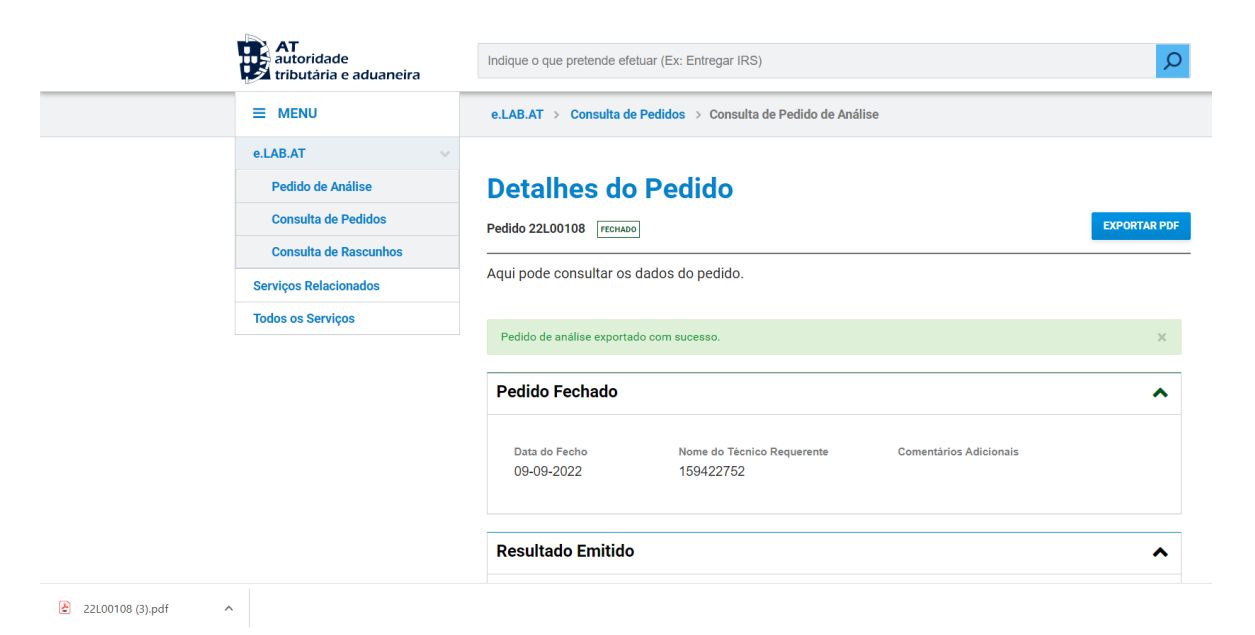

O documento terá o seguinte formato:

| 🔊 tributária e aduaneira                                                                                                    | e.LAB.AI de Autoridade Tributária                                                                            |                                   |
|----------------------------------------------------------------------------------------------------|----------------------------------------------------------------------------------------------------|-----------------------------------|
| edido 22L00108                                                                                                    |                                                                                                    | P                                 |
|                                                                                                    |                                                                                                    |                                   |
| Entidade requerente                                                                                                    |                                                                                                    |                                   |
| Utilizador                                                                                                    | Nome do utilizador                                                                                           |                                   |
| Contribuinte                                                                                                    |                                                                                                    |                                   |
| Número de Identificação Fiscal                                                                                                    | Designação fiscal<br>Tester not in Cadastro DEV (EORI FAKE)                                                  |                                   |
| DADOS GERAIS                                                                                                    |                                                                                                    |                                   |
| Data de submissão do pedido                                                                                                    |                                                                                                    |                                   |
| 09-09-2022                                                                                                    |                                                                                                    |                                   |
| Âmbito                                                                                                    |                                                                                                    |                                   |
| Ambito                                                                                                    |                                                                                                    |                                   |
| Fiscalização                                                                                                    |                                                                                                    |                                   |
| Objetivo                                                                                                    |                                                                                                    |                                   |
| Objetivo                                                                                                    |                                                                                                    |                                   |
| Estudo analítico                                                                                                    |                                                                                                    |                                   |
| Receção do pedido                                                                                                    |                                                                                                    |                                   |
| Dados gerais conformes?                                                                                                    |                                                                                                    |                                   |
| Sim                                                                                                    |                                                                                                    |                                   |
| lesultado da análise                                                                                                    |                                                                                                    |                                   |
|                                                                                                    |                                                                                                    |                                   |
| Data de inicio da análise                                                                                                    | Data de fim da análise                                                                                       |                                   |
| 09-09-2022                                                                                                    | Data de fim da análise<br>09-09-2022                                                                         |                                   |
| 09-09-2022                                                                                                    | Data de fim da análise<br>09-09-2022                                                                         |                                   |
| Data de inicio da análise<br>09-09-2022<br>Amostra 2 Validada<br>Designação                                                                                                    | Data de Tim da analise<br>09-09-2022<br>Proveniência da amostra                                              | Número de unidades entregues      |
| Data de inicio da analite<br>09-09-2022<br>Amostra 2 valore<br>Designação<br>Licor                                                                                                    | Data de tim da analise<br>09-09-2022<br>Proveniência da amostra<br>Empresa x<br>Stoledor da mostina          | Número de unidades entregues<br>2 |
| Daté de Inicio de analisie<br>69 09 3022<br>Amostra 2 valores<br>Designação<br>Licor<br>Quantidade<br>300 00                                                                                                    | Data de limit da availate<br>09-09-2022<br>Provenióncia da amostra<br>Empresa x<br>Unisidade de medida<br>mi | Número de unidades entregues<br>2 |
| Data de incoda a anime<br>69 49 2022<br>Amostra 2 veloca<br>Designação<br>Licor<br>Quantitade<br>300<br>Tipo de Embalagem                                                                                                    | Data de film da avaitate<br>09-09-2022<br>Provenidacia da amotora<br>Empresa X<br>Unisidad de medida<br>rel  | Número de unidades entregues<br>2 |
| Data an interest du analisie<br>06-09-2022<br>Annostra 2 vietnes<br>Designação<br>Licor<br>Quantitudes<br>300<br>Tipo de rehubiagam<br>Garrafa                                                                                                    | Data de lina da antana<br>09:60-3022<br>Provenilencia da amentra<br>Empresa a<br>Unidade emedida<br>mi       | Númera de unidades entregues<br>2 |
| Data an oncord a samine<br>00 40 9 2022<br>Manustra 2 ventee<br>Ucor<br>Constitution<br>300<br>Tipo do chabitagam<br>Garafa<br>Classificação parada do prototo                                                                                                    | Data da tino da avantar<br>09:055-2022<br>Proventilectin da ametira<br>Empresa x<br>Unidade de medita<br>mi  | Númera de unidados entregues<br>2 |
| Data an oncord a natime<br>00-09-2022<br>Amostra 2 vesses<br>Usor<br>Guarridicate<br>300<br>Chasilicaje pasatal do produto<br>Designação do cáriligo do produto<br>Designação do cáriligo do produto                                                                                                    | Dala de lino da austena<br>09:605-2022<br>Promovilencia da amendra<br>Empresa x<br>Unidade de medida<br>mi   | Númers de unidades entregues<br>2 |
| Data an encode a natime<br>00409-2022<br>Annotat 2 vienes<br>Loor<br>Loor | Data ar tim da anatasa<br>09:00-2022<br>Prosecilencia da amestra<br>Empresa a<br>Unidado de medito<br>mi     | Númerg de unidades entregees<br>2 |
| Dala anotas da salatita<br>Del 2002 2002<br>Amostra 2 ventos<br>Ventos<br>Licor<br>Guarda<br>Casoli dada<br>Casoli dada<br>Designação da códiga do producto<br>Designação da códiga do producto<br>Designação da producto<br>Designação da producto<br>Designação da producto<br>Designação da producto<br>Designação da producto<br>Designação da producto<br>Designação da producto<br>Designação da producto<br>Designação da producto<br>Designação da producto<br>Designação da producto<br>Designaçã                                                                                                    | Data da tino da anatara<br>09.605-2022<br>Presentifición da ametera<br>Empresa x<br>Unidade de medida<br>mi  | Númera de unidades entregues<br>2 |
| Dala anoso da natimio<br>do 49 2022<br>Amostra 2 ventos<br>Unor<br>Casolitada<br>300<br>Tipo da chabalagam<br>Garanfa<br>Casolicação gonda do produto<br>Designação do solação do produto<br>Designação posto adaptivo<br>Produto persolução<br>Nalo<br>Receção de amostras                                                                                                    | Data da tina a anatara<br>09:05-2022<br>Propertifica da amento<br>Empresa a<br>Unidado de medida<br>rel      | Númera da unidados entregues<br>2 |
| Data anotacida natimia<br>Deba Paci202<br>Amostra 2 ventes<br>Locar<br>Constitutada<br>300<br>Casallinação pasada do produto<br>Designação do sub-depindo<br>Designação do sub-depindo<br>Designação do s                                                                                                    | Data da fina a antara<br>09:00-2022<br>Pengena ka<br>Unidade de medida<br>mi                                 | Númers de unidades entregues<br>2 |
| Data andread de adminiso<br>dor de 2022<br>Amostra 2 ventes<br>Licor<br>Guarda<br>Guarda<br>Guarda<br>Guarda<br>Guarda<br>Guarda<br>Guarda<br>Guarda<br>Guarda<br>Guarda<br>Guarda<br>Designação de tobalegom<br>Hodo perotelos<br>Designação de tobalegom<br>Pode perotelos<br>Designação de administ<br>Mais<br>Designação de a senantes<br>On de Securitoria<br>Designação de a senantes<br>On de Securitoria<br>Designação de a senantes<br>On de Securitoria<br>Designação de a senantes<br>On de Securitoria<br>Designação de a senantes<br>On de Securitoria<br>Designação de a senantes<br>On de Securitoria<br>Designação de a senantes<br>On de Securitoria<br>Designação de a senantes<br>On de Securitoria<br>Designação de a senantes<br>On de Securitoria<br>Designação de a senantes<br>Designação de a senantes<br>Designação de a senantes<br>Designação de senantes<br>Designação de a senantes<br>Designação de senantes<br>Designação de senantes<br>D                                                                                                    | Dia da tina a anatara<br>09:05-2022<br>Penessifikula da ametera<br>Empresa x<br>Utalada de medida<br>mi      | Númera de unidades entregees<br>2 |
| Data anotará da natilitar<br>do 49 2022<br>Manostra 2 ventos<br>Ventos<br>Licor<br>Guarda<br>Garafa<br>Garafa<br>Casafa<br>Garafa<br>Casafa<br>Casaf                                                                                                    | Data da ton a avantar<br>09:05-2022<br>Persentilación da ametera<br>Empresa x<br>Unidade de modifa<br>mi     | Númera de unidades entregues<br>2 |
| Data andread<br>De Se 2022<br>Manual Service A<br>Despination<br>Despination                                                                                                    | Deba da tino da anatara<br>Deba 2022<br>Persentelación da amentos<br>Empresas<br>Unidade de mentida<br>mil   | Númera de unidados entregues<br>2 |
| Bala motor da admine<br>Or 00-2022<br>Amostra 2 vantor<br>Loca<br>Loca<br>Carafa<br>Carafa                                                                                                    | Ansata conforma?                                                                                             | Númerg de unidades entregees<br>2 |
| Bala motor da natimia<br>Gro Pa 2022<br>Managara ya wanana<br>Despinya ya wanana<br>Despinya ya wanana<br>Despinya ya wanana<br>Despinya ya wanana ya wanana<br>Despinya ya wanana ya wanana<br>Despinya ya wanana ya wanana<br>Despinya ya wanana ya wanana<br>Despinya ya wanana ya wanana<br>Despinya ya wanana ya wanana<br>Despinya ya wanana ya wanana<br>Despinya ya wanana ya wanana ya wanana<br>Despinya ya wanana ya wanana ya wanana ya wanana ya wanana<br>Despinya ya wanana ya wanana ya wana ya wana ya wana ya wana ya wa wana ya wana ya wana ya                                                                                                    | Data da ton a avantar<br>09:05-2022<br>Persentilación da ametera<br>Empresa x<br>Unidade de medida<br>mi     | Númera de unidades entregues<br>2 |